## E-DZIENNIK W SP3 OBORNIKI ŚL.

# INSTRUKCJA DOSTĘPU DO E-DZIENNIKA DLA RODZICA I UCZNIA

### KROK 1 - wejście na platformę elektroniczną e- dziennika

Wchodzimy na platformę internetową e- dziennika – adres: **mobireg.pl/sp3-obo.** Do prawidłowej obsługi e-dziennika należy posiadać przeglądarkę **Mozilla Firefox.** Do dziennika można również wejść poprzez link szkolnej strony-**sp3obornikisl.edupage.org** 

### KROK 2 – logowanie pierwsze

Po wejściu na stronę mobireg.pl/sp3-obo wpisujemy:

- w oknie nazwa użytkownika wpisuje się własny login, otrzymany od wychowawcy klasy, który przy pierwszym logowaniu będzie jednocześnie hasłem
- w oknie hasło powtarza się własny login
- np.

| Logowanie do systemu |                     |
|----------------------|---------------------|
| Nazwa użytkownika:   | rodzic.sp3-obo      |
| Hasło:               | Zaloguj             |
| Co to za strona?     | Przypomnienie hasła |

• Po wpisaniu nazwy użytkownika i hasła ukażą się Państwu następujące zakładkiwygląd poniżej.

np.

Zmian możesz dokonać w menu Ustawienia dostępu.

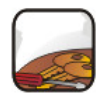

**Ustawienia dostępu** Zmień hasło i/lub adres e-mail.

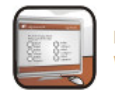

Przejdź dalej wybierz, aby przejść do głównego menu • Po kliknięciu zakładki Ustawienia dostępu ukażą się Państwu pola, które wygenerują nowe hasło oraz e-mail.

| Nowe hasło:               |                 | [?] |
|---------------------------|-----------------|-----|
| Powtórz nowe hasło:       |                 |     |
| << Wstecz                 | Zapisz zmiany   |     |
| Aktualny adres<br>e-mail: | nie wprowadzono |     |
| Nowy adres:               |                 |     |
| Powtórz nowy adres:       |                 |     |
| << Wstecz                 | Zapisz zmiany   |     |

#### Ustawienia dostępu

np.

• Po kliknięciu zakładki Przejdź dalej

Zmian możesz dokonać w menu Ustawienia dostępu.

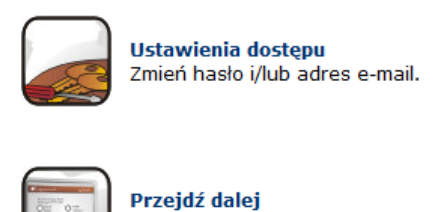

wybierz, aby przejść do głównego menu

np.

• Ukaże się menu główne, które umożliwi Państwu sprawdzenie Ocen, Obecności, Plan zajęć dziecka. Oprócz tego Menu pozwoli także na kontakt z nauczycielem lub wychowawcą.

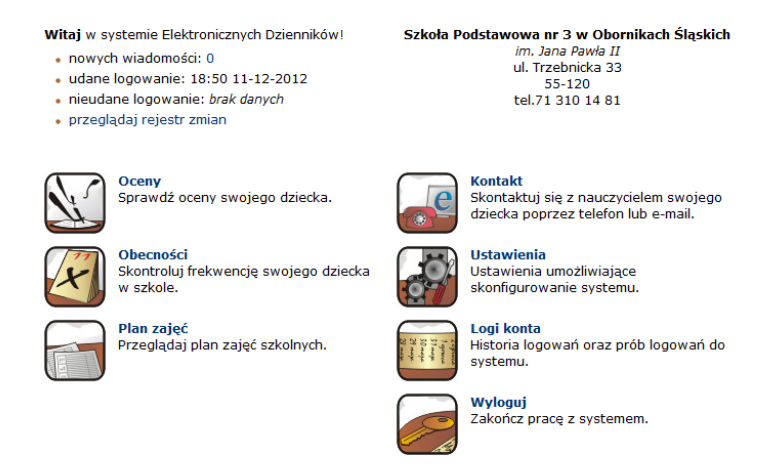

np.